Facultad de Ciencias Económicas y Empresariales

UNIVERSIDAD AUTÓNOMA DE MADRID

## CONSULTA COMBO de HORARIO de ASIGNATURAS

Con esta opción puedes comparar los horarios de distintas asignaturas

|                                                  | ACCEDE AQUÍ A GRADO Y MÁSTER                                                                                                    |               |
|--------------------------------------------------|----------------------------------------------------------------------------------------------------|---------------|
|                                                  |                                                                                                    |               |
| 1. PULSA SOBRE<br>PESTAÑA "BÚSQ<br>POR ASIGNATUR | E LA<br>QUEDA<br>Ra"<br>Buscar por plan Buscar por asignatura                                                                                        |               |
| 2. INTRODUCE<br>CÓDIGOS<br>ASIGNATURA            | Curso académico* 2024/2025 Asignaturas*  757/240 - INTERNATIONAL MANAGEMENT × 16758/240 - INTERNATIONAL FINANCE ×  Añode asignaturas a tu búsqueda _ | ~             |
| 3. EN LA SIGUIENT                                | E 16757 - INTERNATIONAL MANAGEMENT<br>Centro*<br>103 - Facultad de Ciencias Económicas y Empresariales CON TODAS L<br>Pian de estadio*               | ERACIÓN<br>AS |

~

Cancelar Añadir

VENTANA INTRODUCE EL **GRUPO QUE QUIERAS** VER

Todos

Grupo\* Todos los grupos

to académico

**ASIGNATURAS Y GRUPOS** QUE QUIERAS COMPARAR

## CONSULTA DE GUÍAS, HORARIOS Y PROFESORES

Con esta opción accede a la información más completa de las asignaturas

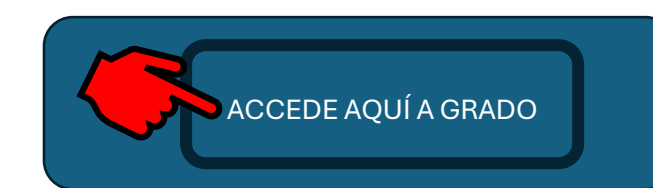

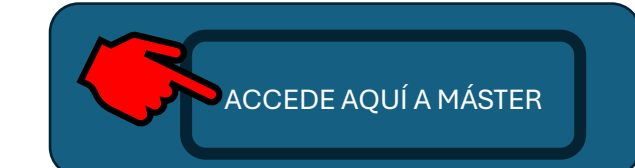

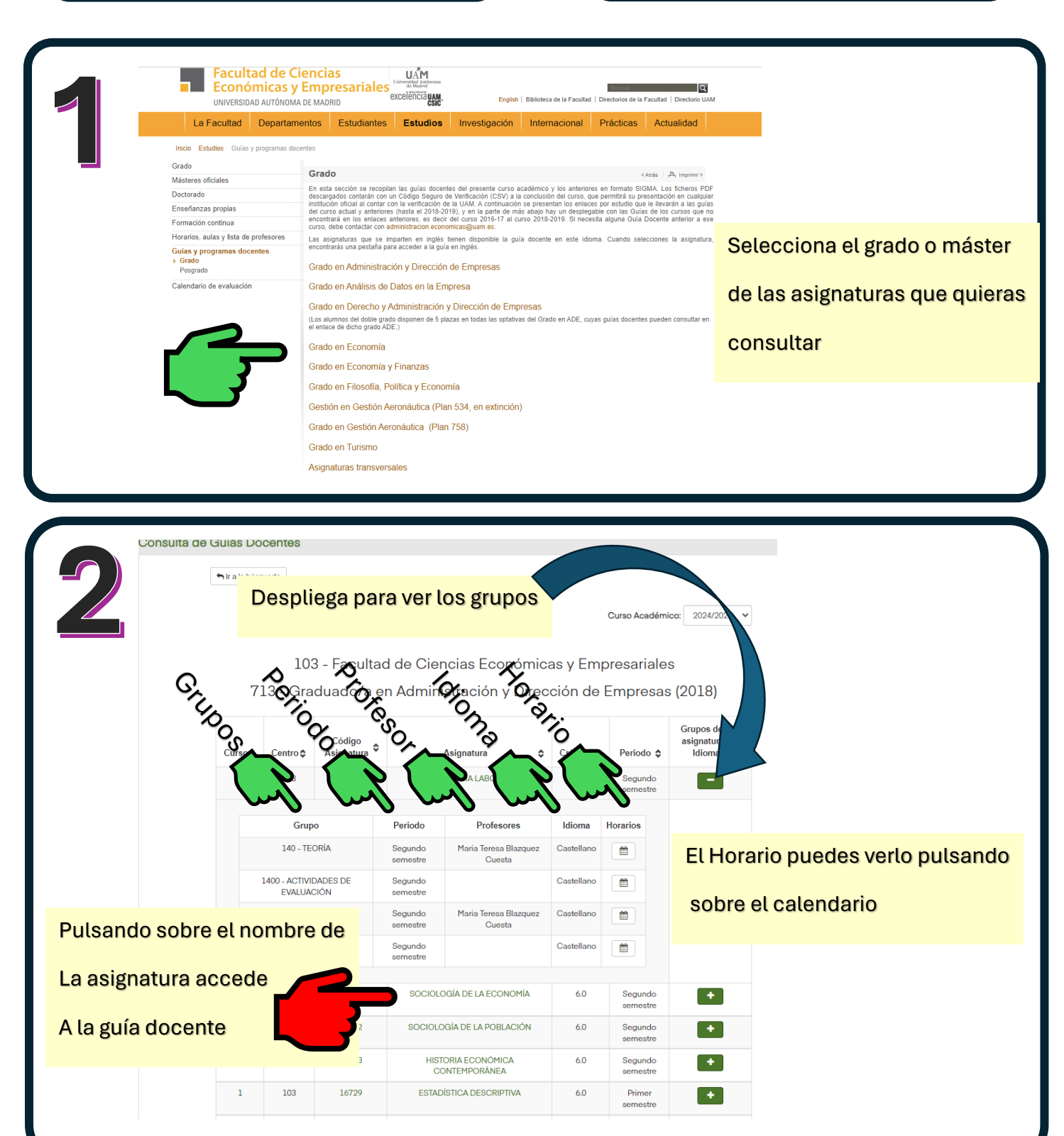